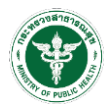

# คู่มือการใช้งานระบบ R9 Health Station

R9::Health Station (r9hub.net)

#### ลงทะเบียน

| R9HealthStation |                                   | เข้าสู่ร | ະບັບ |
|-----------------|-----------------------------------|----------|------|
|                 | 🖼 ฟอร์นเข้าสู่ระบบ                |          |      |
|                 | Viewand B<br>Health<br>Station    |          |      |
|                 | 🖪 รพัสบัตรประชาชน                 |          |      |
|                 | <b>6</b> รหัสผ่าน                 |          |      |
|                 | ອ)ເຫັ້ນອຳສາມ.                     |          |      |
|                 | ลงาะเบียนจำได้งาน                 |          |      |
|                 | <u>↓</u>                          |          |      |
|                 | กดคลิกปุ่ม<br>ลงทะเบียนเข้าใช้งาน |          |      |
|                 |                                   |          |      |
| เขตสุขภาพที่ 🕈  |                                   |          |      |

#### ลงทะเบียน (ต่อ)

| R9HealthStation         |                         |                           | เข้าสู่ระบบ |
|-------------------------|-------------------------|---------------------------|-------------|
| อางาระบังห<br>สถานอางาร | น                       |                           |             |
| 75U 98                  | ัสสถานพยาบาล            | •                         |             |
| eo                      |                         | สกุล                      |             |
| สำเลกไง<br>เสือกหั      | าแหน่ง                  | v                         |             |
| รฟัสบัตรประ             | ะชาชน                   | รฟัตฟาน                   |             |
|                         | <b>40</b> ຄະ            | พะเปียน                   |             |
|                         | ເຮົາຊ                   | ຊ່າະນັ                    |             |
|                         | /                       | $\mathbf{h}_{\mathbf{n}}$ | -           |
|                         | กรอกข้อมูลผู้ใช้งาา     | นให้ถูกต้องครบถ้วน        |             |
|                         | และกดคลิกบุ่            | ุ่ม ลงทะเบียน             |             |
|                         | (จากนั้นแจ้งเจ้าหน้าที่ | IT สาธารณสุขจังหวัด       |             |
|                         | เพื่อเปิดการเง้         | า้ใช้งานระบบ)             |             |
| เขตสุขภาพที่ 🕫          |                         | R9Heal                    |             |

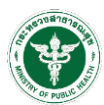

#### เข้าสู่ระบบ

| แหน่นช่งแหน่ง<br>เป็าที่หนังการกรณ<br>เป็าที่หนังการกรณ<br>เป็าที่หน้าการกรณ<br>เป็าที่หน้าการกรณ<br>เป็าที่หน้าการกรณ<br>เป็าที่หน้าการกรณ<br>เป็าที่หน้าการกรณ<br>เป็าที่หน้าการกรณ<br>เป็าที่หน้าการกรณ<br>เป็าที่หน้าการกรณ<br>เป็งการกรณ<br>เป็าที่หน้าการกรณ<br>เป็าที่หน้าการกรณ<br>เป็าการกรณ<br>เป็าการกรณ<br>เปลาการกรณ<br>เปลาการกรณ<br>เป็าที่การกรณ<br>เปลาการกรณ<br>เปลาการกรณ<br>เปลาการกรณ<br>เปลากรณ<br>เปลาการกรณ<br>เปลาการกรณ<br>เปลาการกรณ<br>เปลากรถางการกรณ<br>เปลาการกรณ<br>เปลาการกรณ<br>เปลาการกรณ |
|----------------------------------------------------------------------------------------------------|

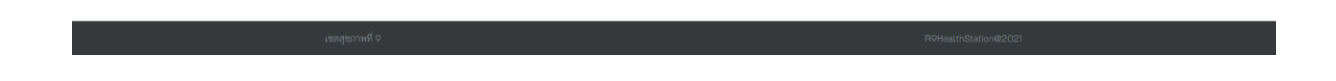

# หน้าหลัก

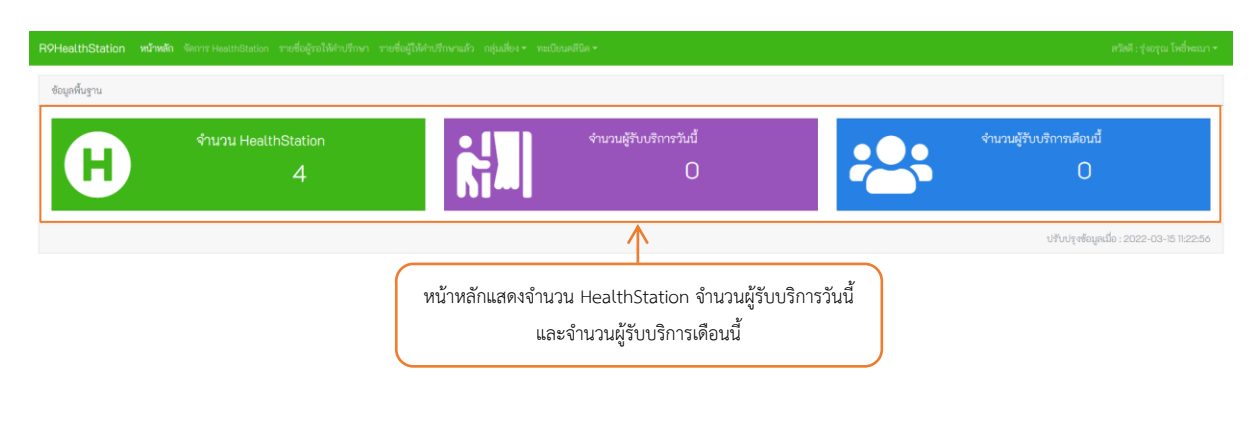

เขตสุขภาพที่ o R9HaathStation@2021

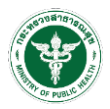

#### จัดการ HealthStation

หน้าจัดการ HealthStation ระบบจะแสดงข้อมูลรายการ HealthStation ทั้งหมดของผู้ใช้งาน สามารถเพิ่มรายการ HealthStation เปลี่ยนสถานะ HealthStation สร้าง QR Code แก้ไข และลบข้อมูล HealthStation ได้

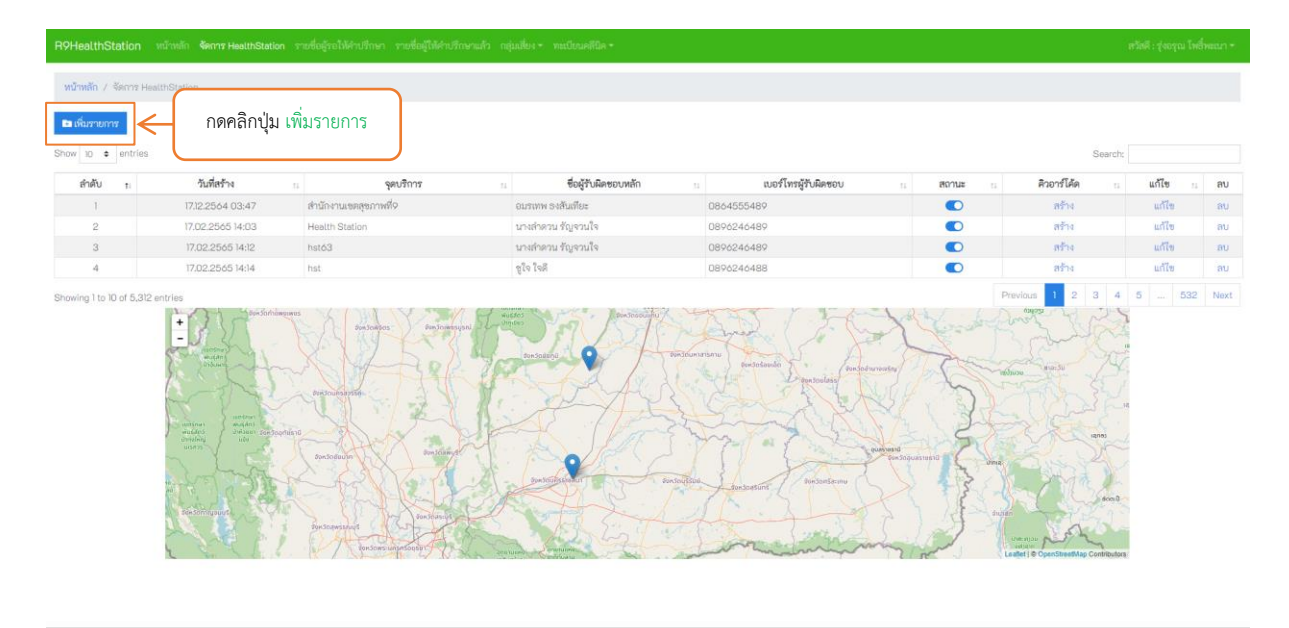

# เพิ่มรายการ HealthStation

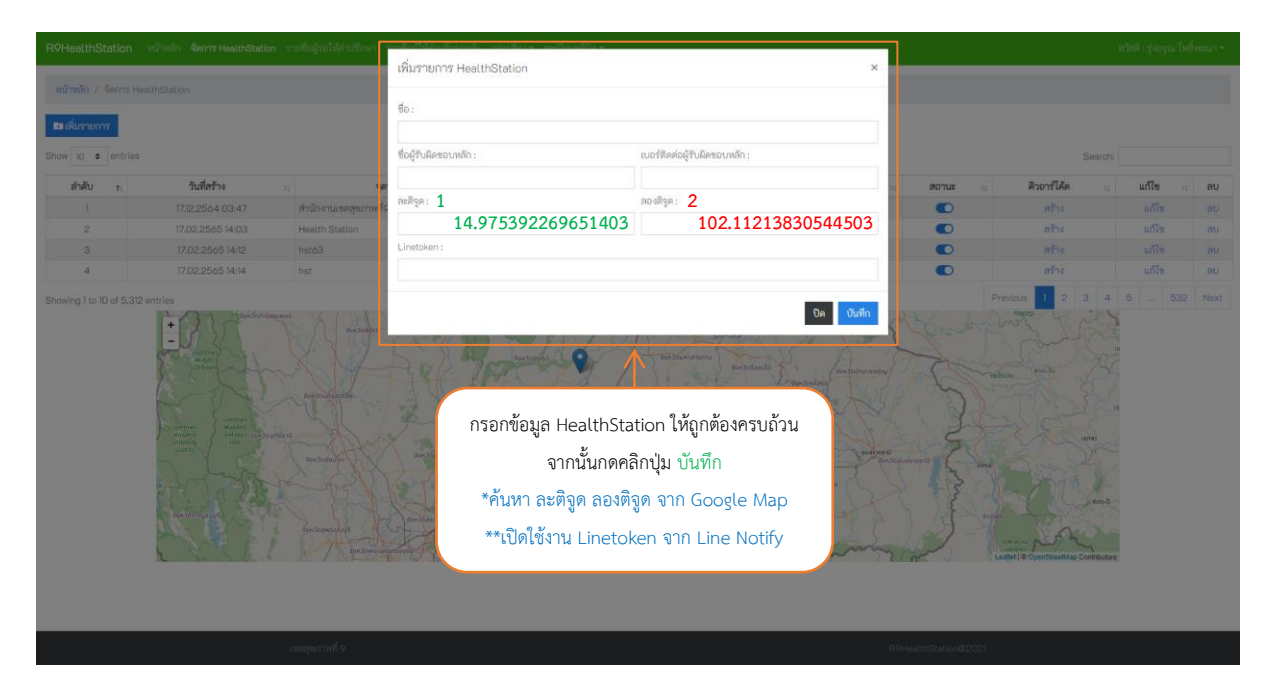

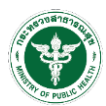

#### \*ค้นหา ละติจูด ลองติจูด จาก Google Map

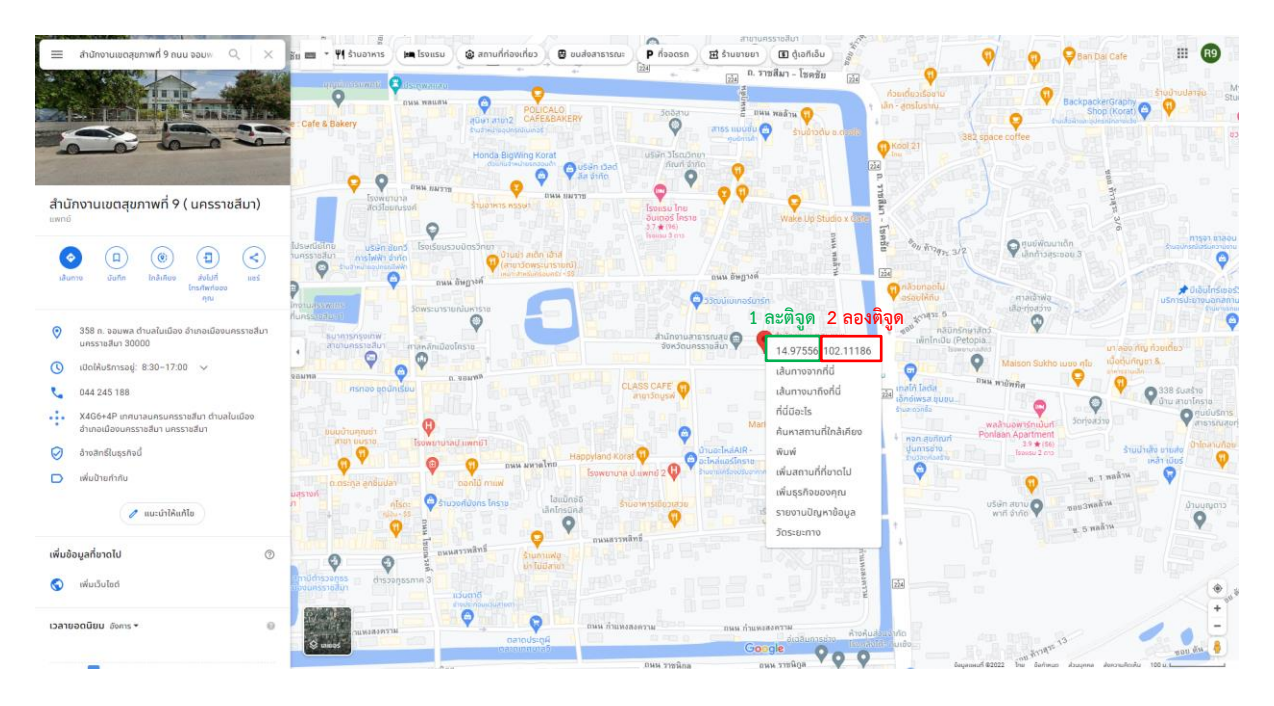

#### \*\*เปิดใช้งาน Linetoken จาก <u>LINE Notify</u>

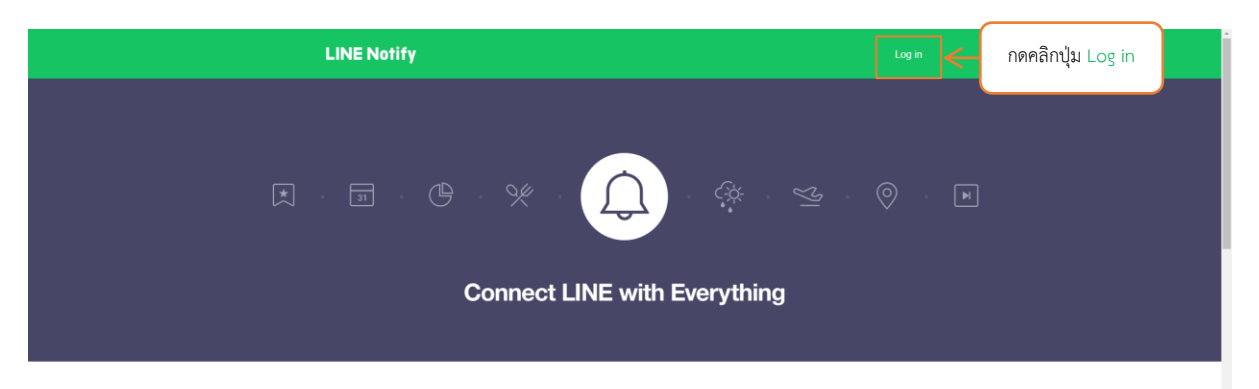

Receive web service notifications on LINE

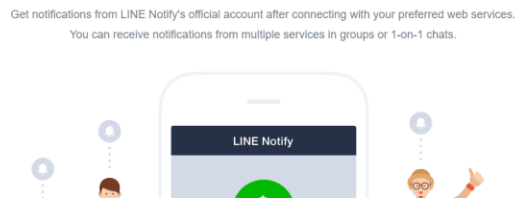

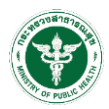

## \*\*เปิดใช้งาน Linetoken จาก <u>LINE Notify</u> (ต่อ)

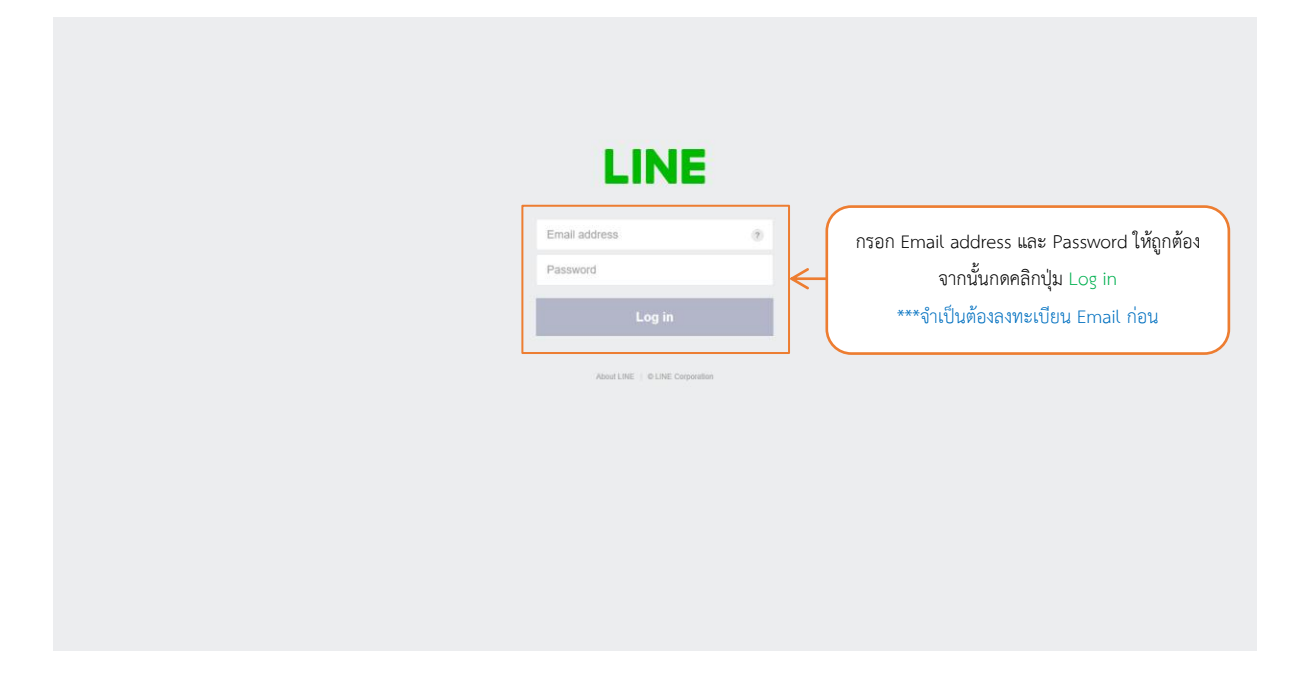

#### \*\*\*ลงทะเบียน Email ใน Application Line

1.เปิดการตั้งค่าบน Application Line แล้วให้เลือก บัญชี

2. แล้วจะเห็นข้อมูลบัญชีที่ยังไม่ได้ลงทะเบียน Email ให้เลือกที่ Email

 3. ให้ใส่ Email ที่เตรียมไว้ พร้อมกับ กำหนดรหัสผ่าน สำหรับ Login เข้า Line ใน PC หรือ ที่มือถือใน ครั้งต่อไป จากนั้นกดคลิกปุ่ม ต่อไป

หลังจากที่ใส่ Email เรียบร้อย ให้ทำการตรวจสอบ Inbox ใน Email ที่ได้ลงทะเบียนไว้ ซึ่งจะมี
 Verification code เป็นรหัสสำหรับยืนยัน ส่งเข้า Email

- 5. ให้นำหมายเลข Verification code จำนวน 4 หลักมาใส่ จากนั้นกด ลงทะเบียน
- 6. และสถานะ การลงทะเบียน Email Line จะเปลี่ยนเป็น ลงทะเบียนแล้ว

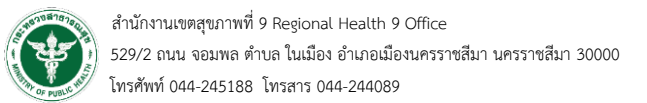

#### \*\*\*ลงทะเบียน Email ใน Application Line (ต่อ)

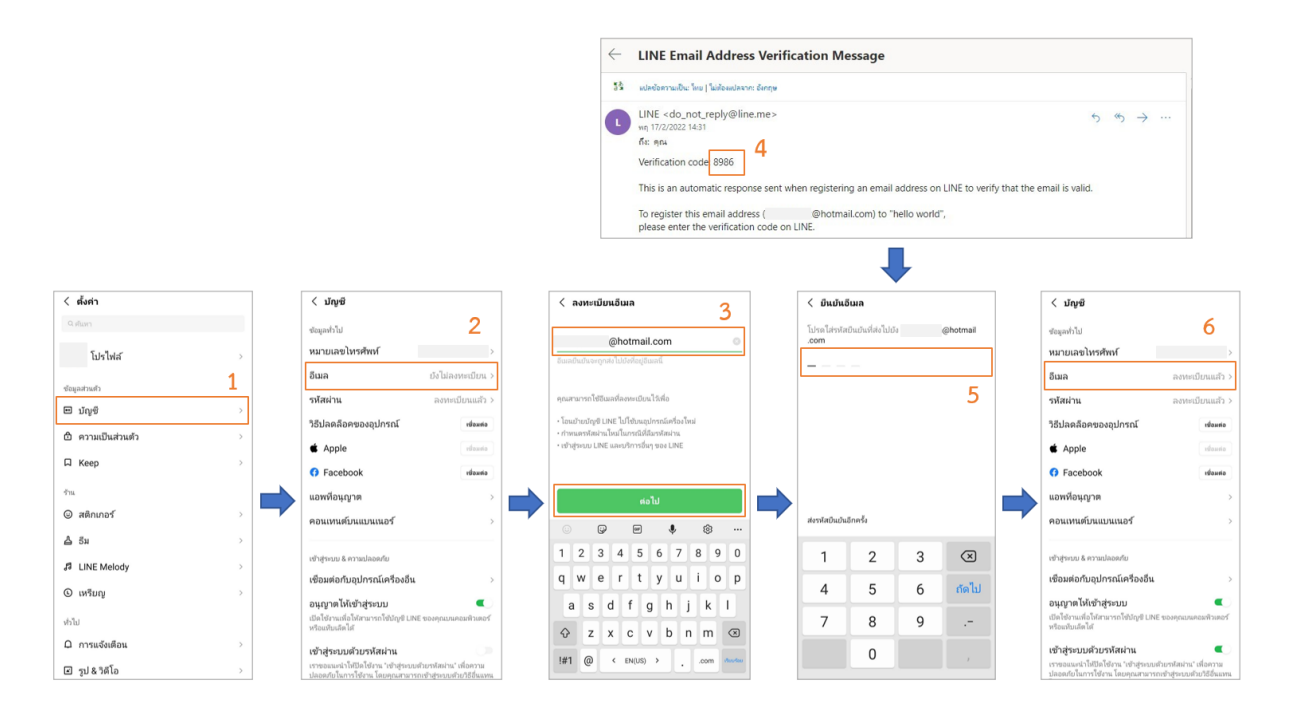

#### \*\*เปิดใช้งาน Linetoken จาก <u>LINE Notify</u> (ต่อ)

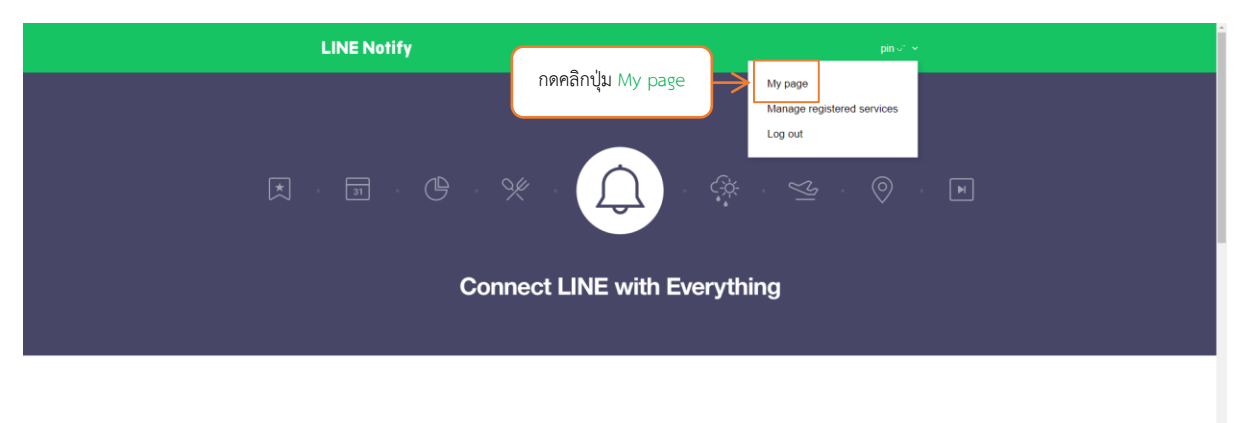

#### Receive web service notifications on LINE

Get notifications from LINE Notify's official account after connecting with your preferred web services in groups or 1-on-1 chats.

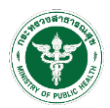

## \*\*เปิดใช้งาน Linetoken จาก <u>LINE Notify</u> (ต่อ)

| Connected services<br>Your connected services. Press the Disconnect button to disconnect any service.                                               | LINE Notify                                                                                 |                                                                  |  |
|----------------------------------------------------------------------------------------------------|---------------------------------------------------------------------------------------------|------------------------------------------------------------------|--|
| (Diconset)       (Diconset)       (Diconset)                                                                                                    | Connected services<br>Your connected services. Press the Disconnected                       | t button to disconnect any service.                              |  |
| (Disconner)                                                                                                    | (Ĉ) <sub>@</sub> >                                                                          | (Disconnet)                                                      |  |
|                                                                                                    | (©ł <sub>10</sub> >                                                                         | (Unconnect)                                                      |  |
| Generate access token (For developers)                                                                                                    | Generate access toke                                                                        | n (For developers)                                               |  |
| ชy using personal access tokens, you can configure notifications without having to add a web service.<br>Generate token<br>LINE Notify API Document | by using personal access tokens, you can conf<br>Generate token<br>LINE Notify API Document | <sub>приг</sub> е повысаковы wahout having to add a web service. |  |

## \*\*เปิดใช้งาน Linetoken จาก <u>LINE Notify</u> (ต่อ)

| LINE Notify                                                                                                    |                                                                                                    |                                                                    |
|----------------------------------------------------------------------------------------------------|----------------------------------------------------------------------------------------------------|--------------------------------------------------------------------|
| Connected services of<br>Vour connected services of<br>Cooperations of<br>Cooperations of<br>Cooper | Generate token                                                                                                    | ารอกชื่อ token และเลือกห้องแซท<br>จากนั้นกดคลิกปุ่ม Generate token |
| Generate act                                                                                                    | Note: Revealing your personal access token can allow a third party to obtain<br>the names of your connected chats as well as your profile name. | 1 terrico.                                                         |
| Generate to the LINE Notify API Doci                                                                                                    | Generate token                                                                                                    |                                                                    |

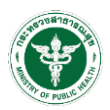

## \*\*เปิดใช้งาน Linetoken จาก <u>LINE Notify</u> (ต่อ)

| L | INE Notify                                                                                                    | pin~' ~                                                        |
|---|----------------------------------------------------------------------------------------------------|----------------------------------------------------------------|
| ( | Connected services our connected services. Press the Disconnect button to disconnect any service                                                                                                    |                                                                |
|   | Your token is:           Image: Comparison of the state of the state of t | ตะconnect<br>กดคลิกปุ่ม Copy<br>จากนั้นนำไปวางในช่อง Linetoken |
| ( | Generate access token (For developers)                                                                                                    |                                                                |
|   | r using personal access tokens, you can configure notifications without hewing to add<br>Generate token<br>LINE Notify API Document                                                                                                    | a web service                                                  |

# การสร้าง QR Code HealthStation

| HealthStation w        | ณ้าหลัก 🏼 🏼 🌆 🖓 ศิลปาร HealthStation 😙                                                                                                    | ายชื่อผู้รอให้คำบริกษา รายชื่อผู้ให้คำบริกษาแล้ว ก | กุ่มเพียง = พะเวียนคลินิค = |                                                                                                    |            |               | รวัดดี : รุ่งอรุณ โหติ์พะณา + |
|------------------------|----------------------------------------------------------------------------------------------------|----------------------------------------------------|-----------------------------|----------------------------------------------------------------------------------------------------|------------|---------------|-------------------------------|
| วัวหลัก / จัดการ Healt | thStation                                                                                                    |                                                    |                             |                                                                                                    |            |               |                               |
|                        |                                                                                                    |                                                    |                             |                                                                                                    |            |               |                               |
| เพมจายกาจ              |                                                                                                    |                                                    |                             |                                                                                                    |            |               |                               |
| v 10 🌲 entries         |                                                                                                    |                                                    |                             |                                                                                                    |            | Search:       |                               |
| สำคับ 1                | วันที่สร้าง                                                                                                    | จุดบริการ                                          | ชื่อผู้รับผิดชอบหลัก        | เบอร์โทรผู้รับผิดชอบ                                                                                                    | สถานะ      | คิวอาร์โค้ด เ | กดคลิกป่ม                     |
| 1                      | 17.12.2564 03:47                                                                                                    | สำนักงานเขตสุขภาพที่9                              | อมรเทพ ธงสันเทียะ           | 0864555489                                                                                                    |            | afni 🧲        |                               |
| 2                      | 17.02.2565 14:03                                                                                                    | Health Station                                     | นางสำควน รัญจวนใจ           | 0896246489                                                                                                    |            | สร้าง         | สร้าง                         |
| 3                      | 17.02.2565 14:12                                                                                                    | hstő3                                              | นางสำควน รัญจวนใจ           | 0896246489                                                                                                    |            | สร้าง         |                               |
| 4                      | 17.02.2565 14:14                                                                                                    | hst                                                | ଖୃଦି ବିକଳ                   | 0896246488                                                                                                    |            | สร้าง         | แก้ไข ลบ                      |
|                        | e Horner<br>Baber<br>Hanner<br>Hanner<br>H |                                                    | DEC                         | and an and a solution of the solution of the s | ner of and |               |                               |

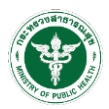

#### การสร้าง QR Code HealthStation (ต่อ)

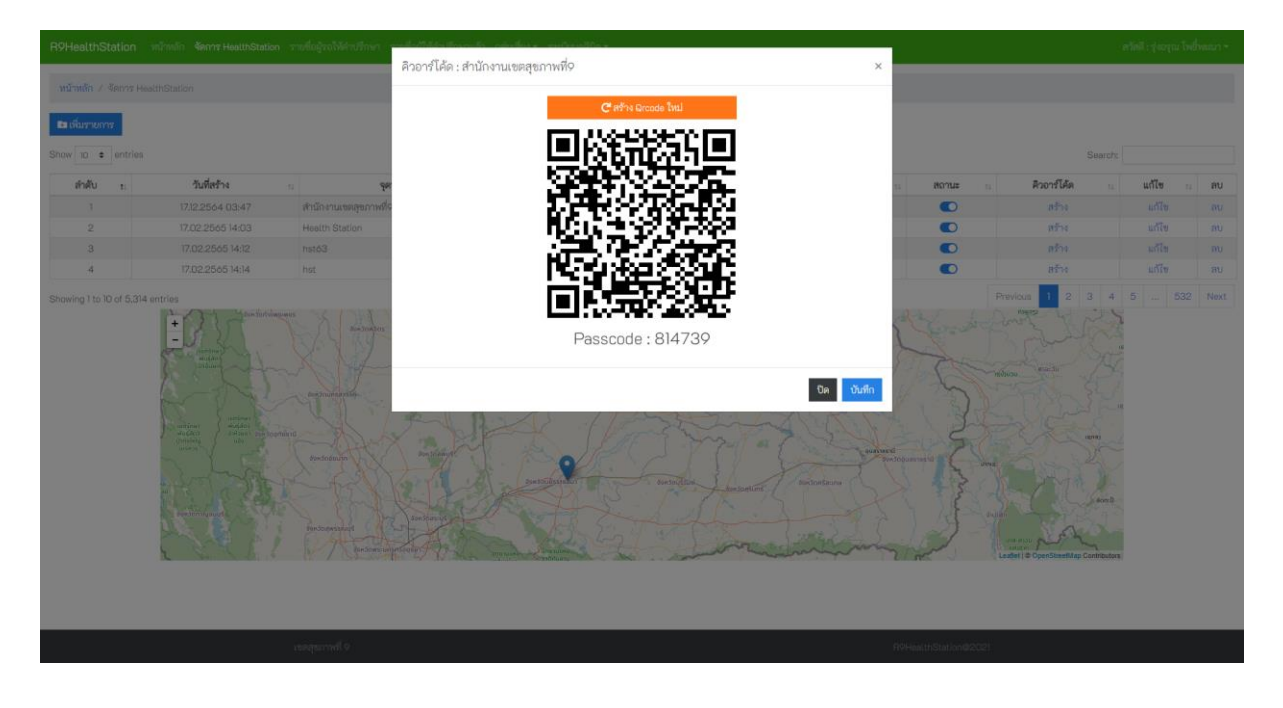

## การแก้ไข HealthStation

| R9HealthStation              | หน้าหลัก <b>จัดการ</b> HealthStation                                                                                                    | รายชื่อผู้รอไฟดำบริกษา รายชื่อผู้ให้ดำบริกษาแล้ว ณ                                                                                                    | (แป้ยง − ทะเบียนคลินิค − |                                                                  |                                                                                                    |                            | สวัตดี : รู่ออรุณ ไฟซี่พอณา + |                |
|------------------------------|----------------------------------------------------------------------------------------------------|----------------------------------------------------------------------------------------------------|--------------------------|------------------------------------------------------------------|----------------------------------------------------------------------------------------------------|----------------------------|-------------------------------|----------------|
| <b>หน้าหลัก</b> / จัดการ Hea | atthStation                                                                                                    |                                                                                                    |                          |                                                                  |                                                                                                    |                            |                               |                |
| 🗈 เพิ่มรายการ                |                                                                                                    |                                                                                                    |                          |                                                                  |                                                                                                    |                            |                               |                |
| Show 10 \$ entries           |                                                                                                    |                                                                                                    |                          |                                                                  |                                                                                                    | Search:                    |                               |                |
| สำคับ ร.                     | วันที่สร้าง                                                                                                    | น จุดบริการ น                                                                                                    | ชื่อผู้วับผิดชอบหลัก     | เบอร์โทรผู้รับฝึดชอบ                                             | สถานะ                                                                                                    | <mark>ศิวอาร์โค้ด</mark> แ | แก้ไข แ ค                     | กดคลิกป่า      |
| 1                            | 17.12.2564 03:47                                                                                                    | สำนักงานเขตสุขภาพที่9                                                                                                    | อมรเทพ องสันเทียะ        | 0864555489                                                       |                                                                                                    | สร้าง                      | แก้ไข                         | TIVITION 1 QAA |
| 2                            | 17.02.2565 14:03                                                                                                    | Health Station                                                                                                    | นางสำควน รัญจวนใจ        | 0896246489                                                       |                                                                                                    | สร้าง                      | แก้ไข อ                       | แก้ไข          |
| 3                            | 17.02.2565 14:12                                                                                                    | hstő3                                                                                                    | บางสำควน รัญจวนใจ        | 0896246489                                                       |                                                                                                    | สร้าง                      | แก้ไข อ                       |                |
| 4                            | 17.02.2565 14:14                                                                                                    | hst                                                                                                    | ଖୁୀବ ବେନ                 | 0896246488                                                       |                                                                                                    | สร้าง                      | แก้ไข ลบ                      |                |
| Showing 1 to 10 of 5.314 d   | entries<br>which is a second second sec | n and a set of the set of the set |                          | raw<br>borden a bordenwerk<br>change<br>bordenwerk<br>bordenwerk | and the second second s |                            | 5 532 Next                    |                |

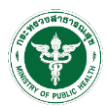

## การแก้ไข HealthStation (ต่อ)

| R9HealthStation     |                  |                  | weiter Websternen des ander Beiters weiter | alla a                                                   |                      |             |       |      |
|---------------------|------------------|------------------|--------------------------------------------|----------------------------------------------------------|----------------------|-------------|-------|------|
| มหัวแล้ว / สัมอาสะ  | lighthStation    |                  | แก้ไขรายการ HealthStation                  |                                                          | ×                    |             |       |      |
| the other second as |                  |                  | ชื่อ :                                     |                                                          |                      |             |       |      |
| 🛤 เพิ่มรายการ       |                  |                  | สำนักงานเขตสุขภาพที่9                      |                                                          |                      |             |       |      |
| Show 10 + entrie    |                  |                  | ชื่อผู้รับผิดขอบหลัก :                     | เบอร์ติดต่อผู้รับผิดขอบหลัก :                            |                      | Search      |       |      |
| สำคับ •             | วันที่สร้าง      |                  | อมรเทพ ธงสันเพียะ                          |                                                          | 800112               | สิวการ์โค้ด | แก้ไข | - 81 |
| 1                   |                  | สำนักงานเรตสะภาพ | ละติจูด :                                  | ଜତଏମିବୃନ :                                               |                      |             |       |      |
| 2                   | 17.02.2565 14:03 | Health Station   | 14.975325818012315                         | 102.11180377101546                                       |                      | สร้าง       | แก้ไข |      |
| з                   | 17.02.2565 14:12 |                  | Linetoken :                                |                                                          | •                    | 8734        |       |      |
| -4                  | 17,02.2565-14:14 |                  | B0TbYOwVwIh9UhauMcuVCG5AyfSt               |                                                          |                      | สร้าง       | แก้ไข | 010  |
|                     |                  |                  | แก้ไขข้อมูล He<br>จาก                      | ealthStation ให้ถูกต้องครบถ้วน<br>เนั้นกดคลิกปุ่ม บันทึก |                      |             |       |      |
|                     |                  | เขตสุดมากที่ 9   |                                            |                                                          | R9HiaLthStation@2021 |             |       |      |

#### การทำงานของ HealthStation

- 1. สแกน QR Code ที่ได้จากการสร้าง HealthStation
- 2. กรอกรหัสผ่าน HealthStation ให้ถูกต้อง จากนั้นกดคลิกปุ่ม เข้าสู่ระบบ

 กรอกข้อมูลการคัดกรองสุขภาพกายและการคัดกรองสุขภาพจิตของคนไข้ให้ครบถ้วนถูกต้อง จากนั้น กดคลิกปุ่ม บันทึก

- 4. ระบบ HealthStation จะแสดงข้อมูลผลการคัดกรองของคนไข้ใหม่ ให้กดคลิกปุ่ม บันทึกคนไข้ใหม่
- 5. ระบบ HealthStation จะส่งรายงานการคัดกรองคนไข้ใหม่ไปยัง Line Notify

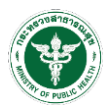

#### การทำงานของ HealthStation (ต่อ)

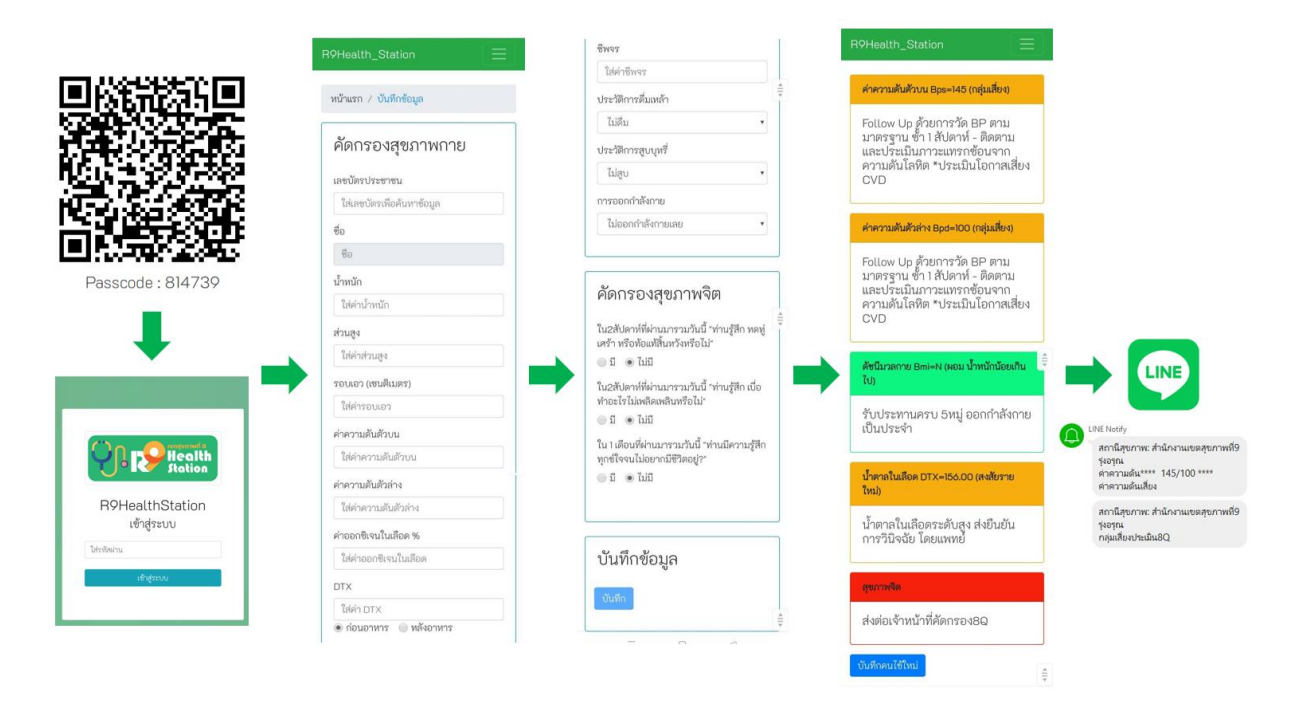

#### รายชื่อผู้รอให้คำปรึกษา

หน้ารายชื่อผู้รอให้คำปรึกษา แสดงข้อมูล BMI BP Dtx ของคนไข้ใหม่ที่ได้รับการคัดกรองจากขั้นตอน ข้างต้น ผู้ให้บริการสามารถตรวจสอบผลการคัดกรองคนไข้ใหม่ และให้คำปรึกษาได้ โดยกดคลิกปุ่ม บันทึก

| หลัก / รายชื่อ                          |                      |                        |       |         |         |             |    |
|-----------------------------------------|----------------------|------------------------|-------|---------|---------|-------------|----|
|                                         |                      | รายชื่อรอให้ค่าบรีกษา  |       |         |         |             |    |
|                                         | ซื่อ - สกุล          | Health Station         | BMI   | BP      | Dtx     | ให้คำบริกษา | ສບ |
| นิธิภรณ์<br>นิธิภรณ์ โสดาครี (ยังไม่มี  | ອ້ວມູດໃນບັດງອີາ)     | สำนักงานเขตสุขภาพที่ใ9 | 23.14 | 120/75  | 85      | บันทึก      | ຄບ |
| รุ่งอรุณ<br>รุ่งอรุณ โพธิ์พะเนา (ยังไม่ | มีข้อมูลในปัญชี))    | สำนักงานเขตสุขภาพที่9  | 17.80 | 145/100 | 156     | บันทึก      | ຄບ |
| รุ่งอรุณ<br>รุ่งอรุณ โพธิ์พะเนา (ยังไม่ | มีข้อมูลในปัญชี1)    | สำนักงานเขตสุขภาพที่9  | 17.80 | กดค     | าลิกาไบ | บันทึก      | ຄບ |
| อมรเทพ<br>อมรเทพ ธงสันเทียะ (ยังไม      | มีข้อมูลในปัญชี1)    | สำนักงานเขตสุขภาพที่ใ9 | 33.20 | 2<br>41 | ับเพื่อ | 🔶 บันทึก    | ลบ |
| อมรเทพ<br>อมรเทพ ธงสันเทียะ (ยังไม      | ເມື່ອ້ວນູລໃນບັດເອີາ) | สำนักงานเขตสุขภาพที่9  | 33.59 |         | unii    | บันทึก      | ลบ |
| อมรเทพ<br>อมรเทพ ธงสันเทียะ (ยังไม      | ແມ້ຮ້ວມູລໃນບັດເຮົາ)  | สำนักงานเขตสุขภาพที่9  | 33.59 | 160/120 | 95      | บันทึก      | ลเ |
| อมรเทพ<br>อมรเทพ ธงสันเทียะ (ยังไม      | เมีข้อมูลในปัญชี1)   | สำนักงานเขตสุขภาพที่9  | 33.20 |         | 85      | บันทึก      | ลเ |
| อมรเทพ<br>อมรเทพ ธงสันเทียะ (ยังไม      | ເມື່ອ້ວມູລໃນບັດເອີ1) | สำนักงานเขตสุขภาพที่9  | 33,20 |         | 86      | บันทึก      | ຄາ |
| อมรเทพ<br>อมรเทพ ธงสันเทียะ (ยังไม      | ແມ້ຮ້ວມູລໃນບັດເຮົາ)  | สำนักงานเขตสุขภาพที่9  | 33.20 |         | 86      | บันทึก      | ลเ |
| อมรเทพ<br>อมรเทพ ธงสันเทียะ (ยังไม      | ແມ້ຮ້ວມູດໃນບັດເຮົາ)  | สำนักงานเขตสุขภาพที่19 | 30.47 | 135/92  | 95      | บันทึก      | ลา |
| อมรเทพ<br>อมรเทพ ธงสันเทียะ (ยังไม      | ເມື່ອ້ວມູລໃນບັດເອີ)  | สำนักงานเขตสุขภาพที่ใจ | 33.20 | 120/85  | 95      | บันทึก      | 81 |
| : อมรเทพ<br>อมรเทพ ธงสันเทียะ (ยังไม    | ແມ້ຮ້ວມູລໃນບັດເຮົາ)  | สำนักงานเขตสุขภาพที่9  | 25.39 | 123/85  | 95      | บันทึก      | ຄາ |
| อมรเทพ<br>อมรเทพ ธงสันเทียะ (ยังไม      | ມີຮ້ວມູດໃນບັດເຮົາ)   | สำนักงานเขตสุขภาพที่19 | 33.59 | 161/110 | 86      | บันทึก      | ลา |
| อมรเทพ<br>อมรเทพ ธงสันเทียะ (ยังไม      | ເມື່ອ້ວມູລໃນບັດເອີາ) | สำนักงานเขตสุขภาพที่9  | 31.25 |         | 95      | บันทึก      | ล  |
| อมรเทพ                                  |                      | สำนักงานเขตสุขภาพที่9  | 31.25 |         | 85      | บันทึก      | 1  |

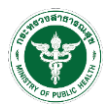

## รายชื่อผู้รอให้คำปรึกษา (ต่อ)

#### ้<u>ตัวอย่าง</u> การให้คำปรึกษา หน้าข้อมูลคัดกรอง สามารถให้คำแนะนำได้ จากนั้นกดคลิกปุ่ม บันทึก

| ให้คำปรึกษาคุณ : อมรเทพ                       |                                                  | ×          |
|-----------------------------------------------|--------------------------------------------------|------------|
| ข้อมูลคัดกรอง ความดัน น้ำตาล ประ              | วัติให้คำปรึกษา                                  |            |
| ♥ ข้อมูลคัดกรอง                               |                                                  |            |
| <b>เว วันที่คัดกรอง</b> : 2022-02-17 11:42:47 | ,                                                |            |
| 🖒 น้ำหนัก : 85 ส่วนสูง : 160 BMI :            | 33.20 <b>ความดัน</b> : 120/86 <b>ชีพจร :</b> 85  |            |
| 🖒 Dtx ก่อนอาหาร : 86.00 Dtx หลังส             | อาหาร : - 02Sat : 95.00                          |            |
| 🖒 การสูบบุหรี่ : ไม่สูบ การดื่มสุรา : ไม      | ม่ดื่ม <b>การออกกำลังกาย</b> : ไม่ออกกำลังกายเลย |            |
| ให้คำแนะนำ :                                  |                                                  |            |
|                                               |                                                  |            |
|                                               |                                                  |            |
|                                               |                                                  | 11         |
| 🗌 กลุ่มเสี่ยงเบาหวาน                          | 🗌 กลุ่มเสี่ยงความดัน                             |            |
|                                               |                                                  |            |
|                                               |                                                  | ปิด บันทึก |

#### ้ <u>ตัวอย่าง</u> การให้คำปรึกษา หน้าความดัน สามารถให้คำแนะนำได้ จากนั้นกดคลิกปุ่ม บันทึก

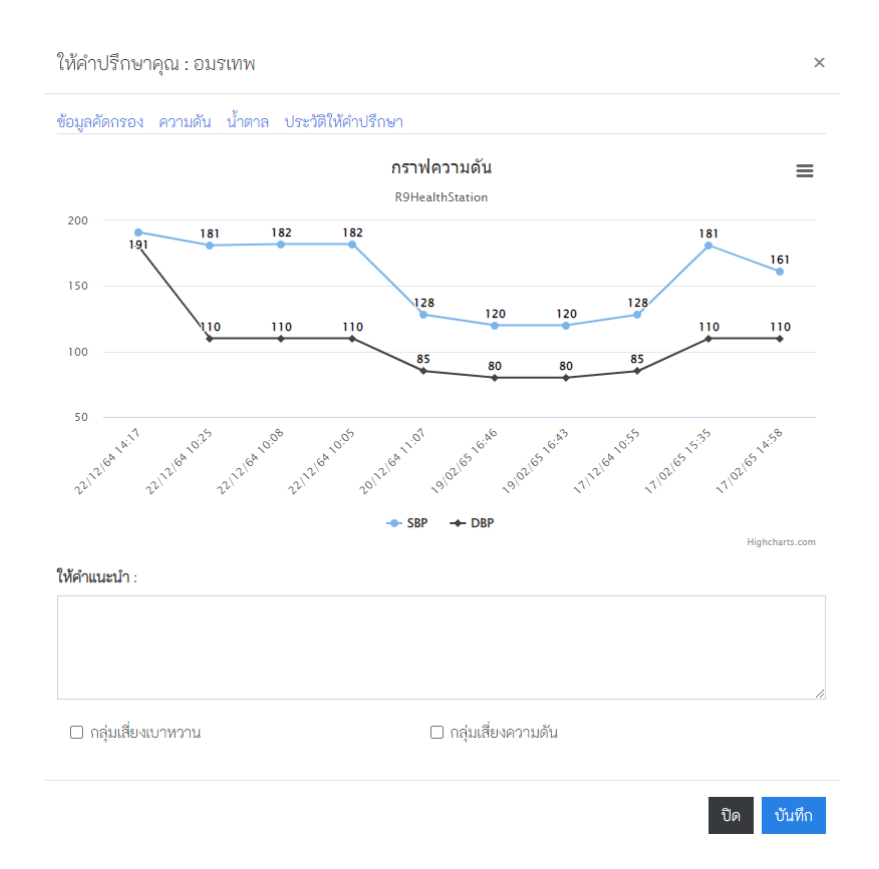

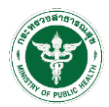

# รายชื่อผู้รอให้คำปรึกษา (ต่อ)

#### ้ <u>ตัวอย่าง</u> การให้คำปรึกษา หน้าน้ำตาล สามารถให้คำแนะนำได้ จากนั้นกดคลิกปุ่ม บันทึก

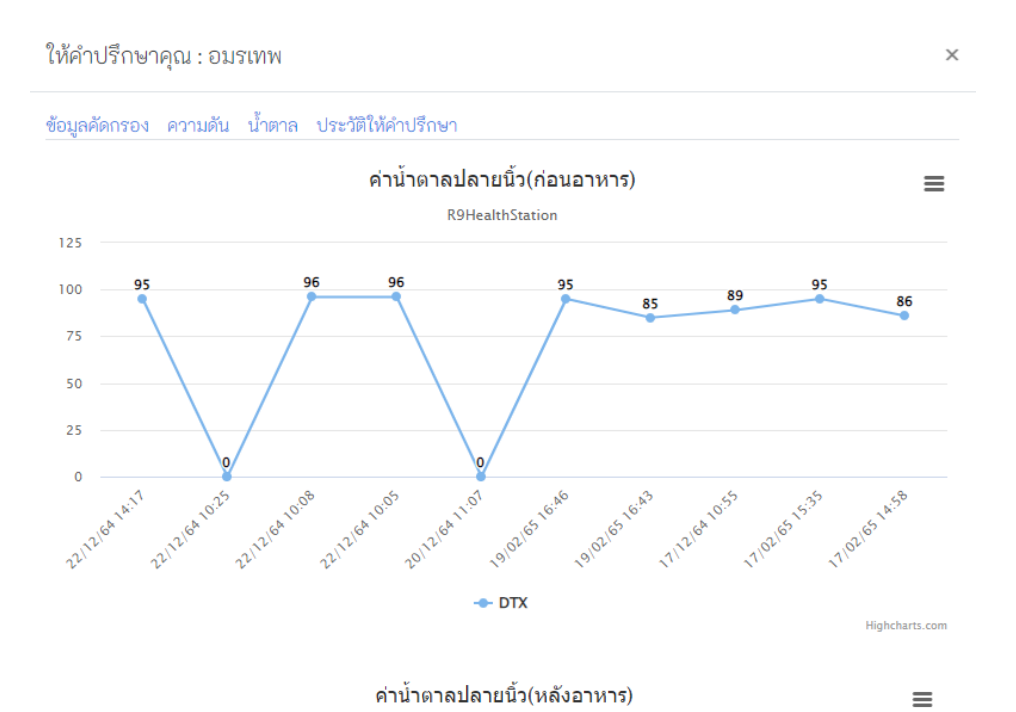

R9HealthStation

|                      | - DTX                | Highcharts.com |
|----------------------|----------------------|----------------|
| ให้คำแนะนำ :         |                      |                |
|                      |                      |                |
|                      |                      | li.            |
| 🗆 กลุ่มเสี่ยงเบาหวาน | 🗆 กลุ่มเสี่ยงความดัน |                |
|                      |                      | สิด เข้มสืด    |

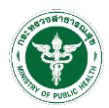

## รายชื่อผู้รอให้คำปรึกษา (ต่อ)

<u>ตัวอย่าง</u> การให้คำปรึกษา หน้าประวัติให้คำปรึกษา สามารถให้คำแนะนำได้ จากนั้นกดคลิกปุ่ม บันทึก

| ข้อมูลคัดกรอง ความดัน | น้ำตาล ประวัติให้คำปรึกษา                                         |        |
|-----------------------|-------------------------------------------------------------------|--------|
| วันที่รับบริการ       | คำแนะนำ                                                           |        |
| 17/02/65 15:00        | ให้วัดอีกครั้ง28 กพ 65                                            |        |
| 17/01/65 11:40        | รอประสานงานส่งต่อ                                                 |        |
| 07/01/65 09:52        | วัดซ้ำความดันอีกครั้งวันที่ 27/01/2565                            |        |
| 05/01/65 14:49        | วัดซ้ำความดันอีกครั้งวันที่ 27/01/2565                            |        |
| 04/01/6510:49         | วัดซ้ำความดันอีกครั้งวันที่ 27/12/2564                            |        |
| 30/12/64 11:12        | วัดความดันซ้ำทุกวัน                                               |        |
| 17/12/64 04:01        | ให้วัดความดันผู้ป่วยอีกครั้งวันที่22/12/2564เพื่อติดตามค่าความดัน |        |
| ให้คำแนะนำ :          |                                                                   |        |
|                       |                                                                   |        |
|                       |                                                                   |        |
|                       | 🗆 อร์แน้ี่แนรรรมนั้น                                              | /      |
| 🗆 บลุ่มเหองเบาทาวน    | ่ ∩ กลุ่มหลดหาราหน                                                |        |
|                       | მი                                                                | บันทึก |

# รายชื่อผู้ให้คำปรึกษาแล้ว

หน้ารายชื่อผู้ให้คำปรึกษาแล้ว แสดงข้อมูล BMI BP Dtx ของคนไข้ที่ได้รับการให้คำปรึกษาแล้ว ผู้ให้บริการสามารถแก้ไขการให้คำปรึกษาได้ โดยกดคลิกปุ่ม แก้ไข

| R9Heal   | <b>thStation</b> หน้าหลัก จัดการ HealthStation | รายชื่อผู้รอให้คำปรีกษา <b>รายชื่อผู้ให้คำปรีกษาแล้ว</b> กลุ่มเสี่ยง • ทะเบียนครั | ີເບີຄ ▼                |              |               | หวัดดี : รุ่ง | อรุณ โฟอี์พะเนา 🕶 |
|----------|------------------------------------------------|-----------------------------------------------------------------------------------|------------------------|--------------|---------------|---------------|-------------------|
| หน้าหลัง | า / รายชื่อ                                    |                                                                                   |                        |              |               |               |                   |
|          |                                                |                                                                                   | รายชื่อให้คำบริกษาแล้ว |              |               |               |                   |
| #        | ชื่อ - สกุล                                    | Health Station                                                                    | BMI                    | ความต้นโลพิต | DTX           | ให้คำปรีกษา   | ສນ                |
| 1        | อมรเทพ 142 ม.5                                 | null                                                                              | 33.20                  | 191/180      | 95.00         | แก้ไข         | ສນ                |
| 2        | รุ่งอรุณ                                       | สำนักงานเขตสุขภาพที่9                                                             | 17.80                  | 99/140       | 98.00         | แก้ไข         | ລບ                |
| 3        | \$1070L                                        | สำนักงานเขตสุขภาพที่9                                                             | 17.80                  | 99/109       |               | แก้ไข         | ສບ                |
| 4        | จิรศักดิ์ 78 ม.5                               | สำนักงานเขตสุขภาพที่จ                                                             | 31.24                  | 122/82       | กดคลิกป่น     | แก้ใช         | ຄນ                |
| 5        | อมรเทพ 142 ม.5                                 | สำนักงานเขตสุขภาพที่จ                                                             | 31.25                  | 128/85       | TIVITISTI USA | แก้ไข         | ສນ                |
| 6        | อมรเทพ 142 ม.5                                 | สำนักงานเขตสุขภาพที่9                                                             | 31.25                  | 128/85       | แก้ไข         | แก้ไข         | ລບ                |
| 7        | DINIMM                                         | สำนักงานเขตสุขภาพที่9                                                             | 31.25                  | 180/110      |               | แก้ไข         | ສນ                |
| 8        | 011313034                                      | สำนักงานเขตสุขภาพที่จ                                                             | 33.20                  | 120/85       | 85.00         | แก้ใข         | ຄບ                |
| 9        | รุ่งอรุณ โพธิ์พะเนา                            | null                                                                              | 17.80                  | 180/110      | 98.00         | แก้ไข         | ສນ                |
| 10       | อมรเทพ 142 ม.5                                 | null                                                                              | 31.25                  | 180/110      | 89.00         | แก้ใข         | <u>ສ</u> ບ        |
| n        | อมรเทพ 142 ม. 5                                | null                                                                              | 33.20                  | 181/110      | 0.00          | แก้ไข         | ສບ                |
| 12       | ทดสอบ 98 หมู่ 5                                | null                                                                              | 22.65                  | 128/89       | 89.00         | แก้ไข         | ສບ                |

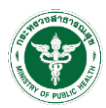

# รายชื่อผู้ให้คำปรึกษาแล้ว (ต่อ)

| <b>R</b> 9Healt | hStation เข้าแก้ก จัดการ HantinStation | ารเพื่อสูงอไฟสาปรีกษา | neradial Malar Barrada - sala dari na sarahara 100 na                              |       | while p       | equi îndonius - |
|-----------------|----------------------------------------|-----------------------|------------------------------------------------------------------------------------|-------|---------------|-----------------|
| หน้าหลัก        |                                        |                       | ให้คาปรักษาคุณ : อมรแทพ 142 ม.5 ×                                                  |       |               |                 |
|                 |                                        |                       | 😎 ข้อมอสขภาพ                                                                       | _     |               |                 |
|                 |                                        |                       | 🗘 วันที่ตัดกรอง : 2021-12-17 10:55:40                                              | DTX   | ให้ค่าเปรีกษา | mu              |
| 1:              | 60/10/w 142 u.5                        | nut                   | 🗘 น้ำหนัก:80 ส่วนสูง:160 BMI:31.25 ความดัน:128/85 ชีพจร:86                         | 95.00 | ufile         | au              |
| 2               |                                        | สำนักงานเข            | C Dtx ก่อนอาหาร : 89.00 Dtx พลังอาหาร : - 02Sat : 94.00                            |       | uittu         | ณ               |
| 3               |                                        | สาบักงานเพ            | A manual time and was till among time. The second time to be a time to             | 88.00 |               |                 |
| - 4             | ริงศักดิ์ 78 น.5                       | สำนักงานเข            | C. เมาส์ดีกกันง : เหน็ก เมาสหรัฐงา : เพราะ เมาสุดคุณแหน่งเมติ : เพราะแนนงเมติเหลี่ | 89.00 | แก้ไข         | mu.             |
| 5               | DUTINW 142 11.5                        | สำนักงานข             | ให้ศาสนะนำ :                                                                       | 89.00 |               |                 |
| 0               | อมรถพพ 142 ม.5                         | สำนักงานสม            | ให้วัดความต้นผู้ป่วยอีกครั้งวันที่22/12/2564เพื่อสิดตามค่าความต้น                  |       | แก้โข         |                 |
| 7               | OLITIM                                 | สำนักงานสม            |                                                                                    | 85.00 |               |                 |
| 8               | 01131/00                               | สำนักงานเช            |                                                                                    | 85.00 | แก้ไข         | 81              |
| 9               | รุ่งอรุณ โพธิ์หสณา                     |                       |                                                                                    |       |               |                 |
| 10              | outonn 142 115                         |                       |                                                                                    | 89.00 | แก้ไข         | ສບ              |
| - m             | CUTUM 142 11 5                         |                       | ปิด ปันทึก                                                                         |       |               |                 |
| 12              | พรสอบ 98 หมู่ 5                        |                       | 22.65 128/89                                                                       | 89.00 | แก้ไข         | สปะ             |
|                 |                                        |                       | <u> </u>                                                                           |       |               |                 |
|                 |                                        |                       | แก้ไขการให้คำปรึกษา จากนั้นกดคลิกปุ่ม บันทึก                                       |       |               |                 |
|                 |                                        |                       |                                                                                    |       |               |                 |
|                 |                                        |                       |                                                                                    |       |               |                 |
|                 |                                        |                       |                                                                                    |       |               |                 |
|                 |                                        |                       |                                                                                    |       |               |                 |
|                 |                                        |                       |                                                                                    |       |               |                 |
|                 |                                        |                       |                                                                                    |       |               |                 |
|                 |                                        |                       |                                                                                    |       |               |                 |
|                 |                                        |                       |                                                                                    |       |               |                 |

## กลุ่มเสี่ยง (เบาหวาน)

หน้ากลุ่มเสี่ยง (เบาหวาน) แสดงค่า Dtx วันแรกและวันล่าสุดของคนไข้ที่อยู่ในกลุ่มเสี่ยงเบาหวาน

| R9HealthStation หน้าหลัก จัดการ HealthStation รายชื่อผู้ระ   | วให้คำปรึกษา รายชื่อผู้ให้คำปรึกษาแล้ว เ | กลุ่มเสี่ยง 👻 ทะเบียนคลีนิค 👻 |                       |                                        | สวัสดี : รุ่งอรุณ โทยี่ทะเบา 🔫           |
|--------------------------------------------------------------|------------------------------------------|-------------------------------|-----------------------|----------------------------------------|------------------------------------------|
| <b>หน้าหลัก</b> / กลุ่มเสี่ยงความเบาหวาน                     |                                          |                               |                       |                                        |                                          |
| Сору                                                         |                                          |                               |                       |                                        |                                          |
|                                                              |                                          |                               |                       |                                        | Search:                                  |
| ซื่อกลุ่มเสียง                                               | วันที่ขึ้นทะเบียน                        | จับที่วัดวันแรก               | ด่าDtxที่วัดได้วันแรก | <ul> <li>วันที่วัดวันล่าสุด</li> </ul> | <ul> <li>คำDtxที่วัดได้ล่าสุด</li> </ul> |
| อมรถทพ 142 ม.5<br>อมรถทพ ธงสันเทียะ (ยังไม่มีข้อมูลในบัญชี1) | 05/01/2565                               | 17/12/2564                    | 89.00                 | 19/02/2565                             | 85.00                                    |
| Showing 1 to 1 of 1 entries                                  |                                          |                               |                       |                                        | Previous 1 Next                          |

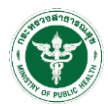

# กลุ่มเสี่ยง (ความดัน)

หน้ากลุ่มเสี่ยง (ความดัน) แสดงค่าความดันวันแรกและวันล่าสุดของคนไข้ที่อยู่ในกลุ่มเสี่ยงความดัน

| หน้าหลัก / กลุ่มเสี่ยงความเบาหวาน                              |                   |                                     |                           |                                        |                           |
|----------------------------------------------------------------|-------------------|-------------------------------------|---------------------------|----------------------------------------|---------------------------|
| Сору                                                           |                   |                                     |                           |                                        | Search                    |
| ชื่อกลุ่มเพียง                                                 | วันที่ขึ้นทะเบียน | <ul> <li>วันที่วัดวันแรก</li> </ul> | ด่าความต้นที่วัดได้วันแรก | <ul> <li>วันที่วัดวันล่าสุด</li> </ul> | ค่าความต้นที่วัดได้ล่าสุด |
| รุ่งอรุณ<br>รู่งอรุณ ไพซี้พะณา (ยังไม่มีชื่อมูลในปัญชี))       | 07/01/2565        | 30/12/2564                          | 180<br>110                | 21/02/2565                             | 99<br>109                 |
| ວນະຈາກ 142 11.5<br>ວນະຈາກ 8ຈສັນເກີຍະ (ຍັຈໃນມີຫ້ວນູສໃນບັດຼູອີ)) | 05/01/2565        | 17/12/2564                          | 28<br>85                  | 19/02/2565                             | 120<br>80                 |
| Showing 1 to 2 of 2 entries                                    |                   |                                     |                           |                                        | Previous 1 Next           |

| เขตรุขภาพที่ 🕫 |  |
|----------------|--|
|                |  |

#### ทะเบียนคลินิก (เบาหวาน)

| R9HealthStatic           | <b>วก</b> หบ้าหลัก จัดการ HealthStation ราย | ซื่อผู้รอให้คำปรีกษา รายชื่อผู้ให้คำปรีกษาแล้ว | กลุ่มเสี่ยง - ทะเบียนคลีนิค -       |         | สวัลดี : รุ่งอรุณ โพฮิ์ทะณา • |
|--------------------------|---------------------------------------------|------------------------------------------------|-------------------------------------|---------|-------------------------------|
| <b>หน้าหลัก</b> / กลุ่มเ | เสี่ยงความเบาหวาน                           |                                                |                                     |         |                               |
| Сору                     |                                             |                                                |                                     |         |                               |
|                          |                                             |                                                |                                     |         | Search:                       |
| HN                       | 💂 ผู่อ-ผบัย                                 | Diag                                           | <ul><li>วันที่ขึ้นทะเบียน</li></ul> | 0 HBAIC | ∲ eGfr                        |
|                          |                                             |                                                | No data available in table          |         |                               |
| Showing O to O of C      | 0 entries                                   |                                                |                                     |         | Previous Next                 |

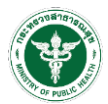

#### ระบบรายงานข้อมูล R9 Health Station >> <u>R9Datalake Report (r9hub.net)</u>

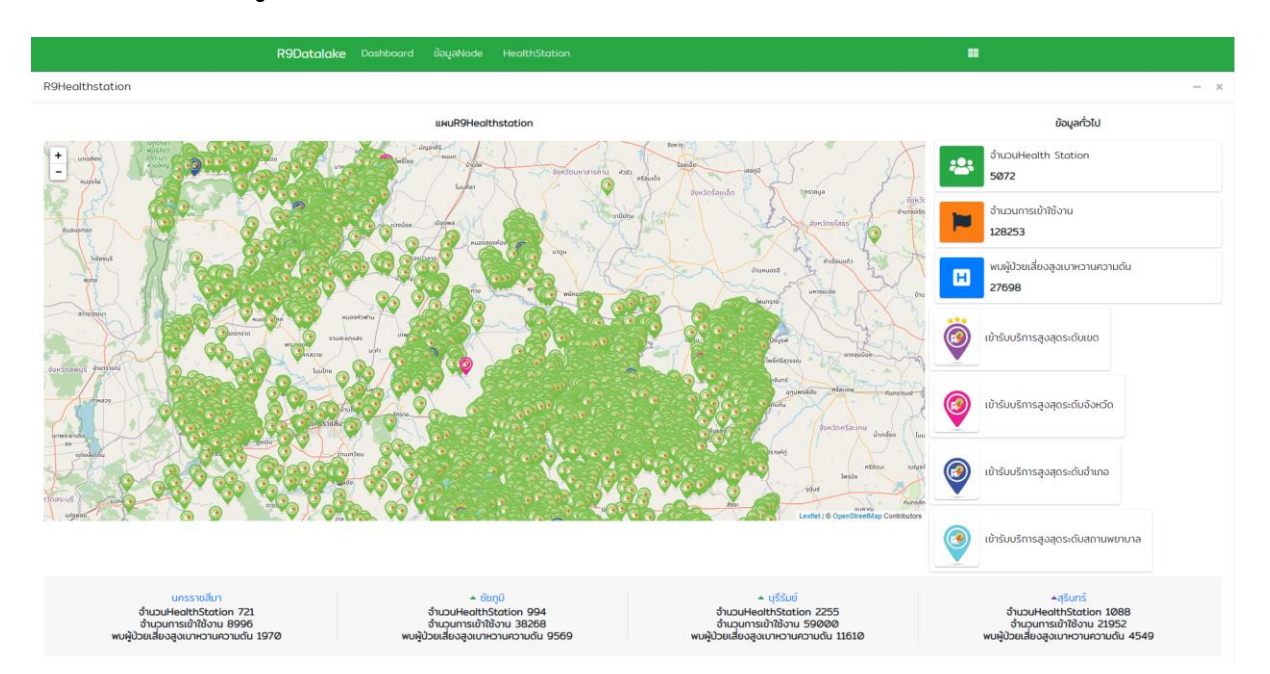